# <u>คำถามที่พบบ่อย</u>

#### <u>O: จะสามารถซื้อบัตรเข้างานได้อย่างไร?</u>

A: ท่านต้องทำการสมัครสมาชิกเว็บไซต์ก่อนดำเนินการซื้อบัตร โดยมีขั้นตอนดังนี้

1. คลิกที่ "ลงทะเบียนสมาชิกใหม่" ที่มุมขวาบนของหน้าเว็บไซต์

|--|

 กรณีที่ต้องการสร้างบัญชีผู้ใช้งานด้วย "อีเมล" กรุณากรอกข้อมูลสมาชิกให้ถูกต้องและครบถ้วน หลังจากนั้นกดปุ่ม "ลงทะเบียนสมาชิกใหม่"

กรณีที่ต้องการสร้างบัญชีผู้ใช้งานด้วยบัญชี "Facebook" ให้กดปุ่ม "ไปต่อด้วย Facebook"

|                          | ลมทะเบียนสมาชิกใหม่                                    |  |
|--------------------------|--------------------------------------------------------|--|
| อีเมล์                   |                                                        |  |
|                          |                                                        |  |
| รหัสผ่าน (ความยาวไม่น้อย | กว่า 8 ตัวอักษร เฉพาะอักษรภาษาอังกฤษและตัวเลงเท่านั้น) |  |
|                          |                                                        |  |
| ยืนยันรหัสผ่านอีกครั้ม   |                                                        |  |
|                          |                                                        |  |
|                          |                                                        |  |
| ซือ                      | นามสกุล                                                |  |
|                          |                                                        |  |
| หมายเลขโทรศัพท์มือถือ    |                                                        |  |
|                          |                                                        |  |
|                          |                                                        |  |
|                          | เป็นสมาชิกแล้ว? เ <mark>ข้าสู่ระบบ</mark>              |  |
|                          | ลมกะเบียนสมาชิกใหม่                                    |  |
|                          | ไปต่อด้วย Facebook                                     |  |
|                          |                                                        |  |
|                          |                                                        |  |

 กรุณายืนยันอีเมลของท่านเพื่อเริ่มต้นใช้งานระบบ โดยเข้าไปที่อีเมลของท่าน จากนั้นคลิกอีเมลที่ได้รับจากระบบ (หัวข้ออีเมล : (Activate your account) ยืนยันการสมัครสมาชิก) แล้วคลิกลิงก์เพื่อยืนยันการเปิดใช้งาน account ของท่าน

หมายเหตุ:

- หากไม่ได้รับอีเมล กรุณาตรวจสอบอีเมลในโฟลเดอร์ Junk หรือ Spam
- กรณีที่ไม่ได้ทำการยืนยันอีเมลดังกล่าว ท่านจะไม่สามารถดำเนินการซื้อบัตรได้

- 4. เมื่อทำการยืนยันการสมัครสมาชิกเรียบร้อยแล้ว ให้ล็อกอินเข้าสู่ระบบอีกครั้ง และเลือกอีเว้นท์ที่ต้องการ
- กดเลือกจำนวนบัตรตามที่ต้องการ (จำนวนบัตรสูงสุดที่สามารถเลือกได้ต่อ 1 รายการสั่งซื้อ ขึ้นอยู่กับเงื่อนไขของ แต่ละงาน)

| ŭas    |       |        |   |    |       |
|--------|-------|--------|---|----|-------|
| [Pri   | n'au" | 800THB | X | 10 | \$    |
| < กลับ |       |        |   | [  | ถัดไป |

- 6. เลือกวิธีการชำระเงิน ซึ่งมีช่องทางการชำระเงินให้เลือก 3 ช่องทาง ดังนี้
  - 6.1) ชำระเงินด้วย <u>"**บัตรเครดิต**"</u>

ระบบจะพาท่านไปยังหน้าการชำระด้วยระบบบัตรเครดิต (ChillPay payment gateway) เมื่อชำระเงินสำเร็จ เรียบร้อยแล้ว ระบบจะจัดส่งอีเมลยืนยันการชำระเงินให้อัตโนมัติให้กับท่าน กรุณาตรวจสอบ Junk / Spam เพิ่มเติม)

6.2) ชำระเงินด้วย <u>"การโอนเงิน"</u>

ระบบจะแสดงรายละเอียดเลขที่บัญชี หรือ QR code สำหรับสแกนจ่ายด้วยพร้อมเพย์ Prompt Pay โดยระบบ จะแสดงวัน, เวลา ที่สามารถชำระเงินให้ทราบที่หน้าจอและทางอีเมล ท่านจะต้องชำระเงินและส่งหลักฐานภายใน เวลาที่กำหนด หากเกินจากระยะเวลาที่กำหนดระบบจะยกเลิกการจองของท่านโดยอัตโนมัติ

6.3) ชำระเงินด้วย <u>"LINE Pay"</u>

ระบบจะพาท่านไปยังหน้า Log in เพื่อเข้าสู่ระบบ LINE Pay หรือใช้สแกน QR Code เพื่อชำระเงิน <u>หมายเหตุ</u> ผู้ที่จะชำระเงินด้วย LINE Pay จะต้องสมัครและเปิดใช้งาน LINE Pay โดยการเพิ่มบัตรเดบิต/เครดิต หรือ ทำการเติมเงินก่อนใช้บริการ

(ข้อมูลเพิ่มเติม >> https://line.me/th/pay/howto#contents05)

## <u>Q: กรณีที่ไม่สามารถทำการซื้อบัตรได้ ต้องทำอย่างไร?</u>

A: สำหรับลูกค้าบางท่านที่ไม่สามารถทำรายการซื้อบัตรได้ถึงแม้ว่าจะล็อกอินเข้าสู่ระบบได้อย่างถูกต้อง หมายถึง บัญชีของ ท่านยังไม่ได้ยืนยันตัวตนและเปิดใช้งาน ให้ดำเนินการดังนี้

- 1) เข้าสู่ระบบ ด้วยอีเมลและรหัสผ่านที่ถูกต้อง
- 2) จากนั้นให้ท่านคลิกที่ชื่อบัญชีหรือ account ของท่านเพื่อเข้าสู่หน้า User's profile
- คลิก "ขอรับอีเมลยืนยันการสมัครสมาชิกเว็บไซต์"
- ระบบจะจัดส่งอีเมล (หัวข้ออีเมล : (Activate your account) ยืนยันการสมัครสมาชิก) ให้กับท่าน กรุณา ตรวจสอบอีเมลในโฟลเดอร์ Junk หรือ Spam กรณีที่ไม่พบใน Inbox
- 5) คลิกที่ปุ่ม "คลิกยืนยันอีเมลและเข้าสู่ระบบ"

- 6) หลังจากนั้นให้ท่านล็อกอินเข้าสู่ระบบอีกครั้ง
- 7) ท่านสามารถดำเนินการสั่งซื้อสินค้า/บัตรคอนเสิร์ตได้ตามต้องการ

#### <u>Q: กรณีที่ไม่ได้รับอีเมล ต้องทำอย่างไร?</u>

A: เนื่องจากมีลูกค้าหลายท่านที่พบปัญหาไม่ได้รับอีเมลจากระบบสมาชิก ซึ่งปัญหาส่วนใหญ่เกิดจากพิมพ์อีเมลผิดและลืม รหัสผ่านของตนเอง ดังนั้น วิธีการแก้ไขมีดังนี้

### <u>กรณีที่พิมพ์อีเมลผิด</u>

- 1) ให้ท่านแจ้งความประสงค์ในการขอแก้ไขหรือเปลี่ยนแปลงอีเมลของท่านใหม่ได้ที่ ticket@cibkk.com
- เจ้าหน้าที่จะจัดส่ง "<u>แบบฟอร์มการขอเปลี่ยนแปลงข้อมูลในระบบสมาชิก</u>" ให้กับท่านทางอีเมล ให้ท่านกรอก ข้อมูลลงในแบบฟอร์มและส่งกลับให้เจ้าหน้าที่
- หลังจากได้รับแบบฟอร์มที่กรอกข้อมูลครบถ้วนแล้ว เจ้าหน้าที่จะดำเนินการเปลี่ยนแปลงข้อมูลในระบบสมาชิก ให้กับท่าน

### <u>กรณีที่ลืมรหัสผ่านไม่สามารถเข้าไปตรวจสอบอีเมลได้</u>

- 1) ให้ท่านทำการ reset รหัสผ่านและตั้งรหัสผ่านใหม่ในระบบอีเมลที่ท่านเป็นสมาชิกอยู่
- กรณีที่ไม่สามารถใช้งานได้หลังจาก reset รหัสผ่านแล้ว ท่านจำเป็นจะต้องแจ้งเปลี่ยนแปลงอีเมลเป็นอีเมลที่ สามารถเข้าใช้งานได้แทน โดยให้ท่านแจ้งความประสงค์ไปที่ ticket@cibkk.com
- จากนั้นเจ้าหน้าที่จะจัดส่ง <u>"แบบฟอร์มการขอเปลี่ยนแปลงข้อมูลในระบบสมาชิก"</u> ให้กับท่านทางอีเมล ให้ท่าน กรอกข้อมูลลงในแบบฟอร์มและส่งกลับให้เจ้าหน้าที่
- หลังจากได้รับแบบฟอร์มที่กรอกข้อมูลครบถ้วนแล้ว เจ้าหน้าที่จะดำเนินการเปลี่ยนแปลงข้อมูลในระบบสมาชิก ให้กับท่าน

### <u>Q: การจ่ายชำระเงินผ่านบัตรเครดิต/บัตรเดบิต มีความปลอดภัยแค่ไหน?</u>

A: สำหรับการซื้อผ่านบัตรเครดิต และ บัตรเดบิตของธนาคาร เพื่อทำให้แน่ใจว่าการส่งข้อมูลสื่อสารที่เกิดขึ้นระหว่างการ ชำระเงินนั้นจะปลอดภัยและถูกป้องกันเป็นอย่างดี เพื่อความปลอดภัยที่มากขึ้น ทางบริษัทฯ ไม่มีนโยบายการเก็บข้อมูล บัตรเครดิต/บัตรเดบิตของลูกค้า บริษัทฯ ได้วางใจใช้ระบบรับชำระเงินออนไลน์ (Payment Gateway) กับชิวเพย์ (ChillPay) ที่มีระบบป้องกันการทุจริตภายใต้ข้อบังคับของ AMLO ที่จะสามารถตรวจสอบและระงับการชำระเงินที่น่าสงสัย เพื่อช่วยลดความเสียหายที่อาจเกิดขึ้นได้

รวมถึงมีการเข้ารหัสของข้อมูลสำคัญและรวมทั้งในการรับส่งข้อมูลด้วย ทั้งยังเป็นบริษัทที่ดำเนินธุรกิจภายใต้ใบอนุญาตจาก ทางธนาคารแห่งประเทศไทยอีกด้วย

#### <u>Q: กรณีลืมรหัสผ่านในการเข้าระบบจะต้องทำอย่างไร?</u>

A: ท่านสามารถทำการ reset รหัสผ่านของท่านได้ดังนี้

1. คลิก "เข้าสู่ระบบ"

| CREATE | นโยบายความเป็นส่วนตัวและข้อตกลมการใช้บริการ | คำถามที่พบบ่อย | เข้าสู่ระบบ | ลมทะเบียนสมาชิกใหม่ |
|--------|---------------------------------------------|----------------|-------------|---------------------|
|--------|---------------------------------------------|----------------|-------------|---------------------|

2. คลิก "ลืมรหัสผ่าน?"

|                     | เข้าสู่ระบบ |                   |
|---------------------|-------------|-------------------|
| ลืมรหัสผ่าน?        |             | ลมทะเบียนสมาชิกให |
|                     |             |                   |
| รหัสผ่าน            |             |                   |
|                     |             |                   |
| รหัสผู้ใช้มาน/อีเมล |             |                   |
|                     | 14162200    |                   |

3. กรุณากรอกอีเมลที่ท่านใช้สมัครสมาชิกให้ถูกต้อง และกด "ยืนยัน"

|        | ลืมรหัสผ่าน |  |
|--------|-------------|--|
| อีเมล์ |             |  |
|        |             |  |
|        | đ           |  |

 ระบบจะจัดส่งอีเมล (หัวข้ออีเมล : Reset Password Notification) ให้กับท่าน กรุณาตรวจสอบอีเมลในโฟลเดอร์ Junk หรือ Spam กรณีที่ไม่พบใน Inbox หลังจากนั้นให้คลิกที่ "คลิกเพื่อรีเซ็ตรหัสผ่าน"

| Reset Password<br>ท่านสามารถระบุรหัสผ่านใหม่ได้ทางลิงค์ด้านถ่างนี้<br>คลิกเพื่อวีเช็ดรหัสผ่าน |
|-----------------------------------------------------------------------------------------------|
| CREATED BY CREATE INTELLIGENCE                                                                |

|                                | ตั้มรหัสผ่าน                                      |  |
|--------------------------------|---------------------------------------------------|--|
| อีเมล์                         |                                                   |  |
|                                |                                                   |  |
| รหัสผ่าน (ความยาวไม่น้อยกว่า 8 | 8 ตัวอักษร เฉพาะอักษรภาษาอัมกฤษและตัวเลงเท่านั้น) |  |
|                                |                                                   |  |
| ยืมยับรหัสผ่านอีกครั้น         |                                                   |  |
|                                |                                                   |  |
|                                |                                                   |  |
|                                |                                                   |  |

5. จากนั้นระบบจะพาท่านไปยังหน้าการตั้งรหัสผ่านใหม่ กรุณากรอกข้อมูลให้ถูกต้องและครบถ้วน และกด "ยืนยัน"

## <u>Q: จะขอใบกำกับภาษีมูลค่าเพิ่มเต็มรูปแบบ (VAT) ได้อย่างไร?</u>

A: ในกรณีที่ท่านต้องการให้บริษัทฯ ทำการออกใบกำกับภาษีเต็มรูปแบบสำหรับการสั่งซื้อ กรุณาแจ้งความประสงค์พร้อม ข้อมูลรายการสั่งซื้อ,ชื่อและนามสกุล,ที่อยู่,เลขประจำตัวผู้เสียภาษีมาที่อีเมล <u>ticket@cibkk.com</u> <u>หมายเหตุ</u> ใบกำกับภาษีดังกล่าวจะสามารถออกให้ได้ภายในเดือนที่ทำการสั่งซื้อเท่านั้น

# <u>Q: ทำไมถึงมีเวลาให้แค่ 15 นาที สำหรับการเข้าจองบัตรในแต่ละครั้ง?</u>

A: เพราะเราอยากให้ลูกค้าทุกท่านมีสิทธิ์และเวลาเท่าๆ กันในการเข้าจองบัตร ดังนั้น ถ้าลูกค้าไม่สามารถดำเนินการจอง และซื้อบัตรได้ภายในเวลา 15 นาที เราจะขออนุญาตในการปล่อยสิทธิในการจองบัตรในครั้งนั้นให้กับลูกค้าท่านอื่น (ลูกค้า จะสามารถเริ่มต้นการจองและได้รับสิทธิ์ใหม่ได้ตลอดจนกว่าบัตรจะขายหมด)

# <u>Q: จะสามารถขอเงินคืนได้หรือไม่ ในกรณีที่อยากจะยกเลิกการจองบัตรที่ได้จองและซื้อไปแล้ว?</u>

A: ทางบริษัทฯ ขอสงวนสิทธิ์ในการไม่คืนเงินและเปลี่ยนสินค้าทุกกรณี